## **OMRF** Helpdesk

Working Remotely: Accessing a folder on data server from a home Windows computer

This tutorial will help you access a folder on the DATA file store server after first establishing a connection to the OMRF VPN. These instructions are for using a personal Windows computer to connect to DATA.

## You will need:

- Internet Access
- Successful VPN connection
- Folder path
- Your OMRF login credentials

## Setup steps:

## On your home system

- A. Open File Explorer (click the yellow folder on the taskbar as seen in the screenshot bellow)
  - 1. Type <u>\\data</u> or a known folder path into the address bar
  - 2. Enter your OMRF login username and password as below (if asked)
    - i) User name: omrf.hsc.net.ou.edu\username
    - ii) Password: password
  - 3. The folder will open in the file explorer window and preview the available directories

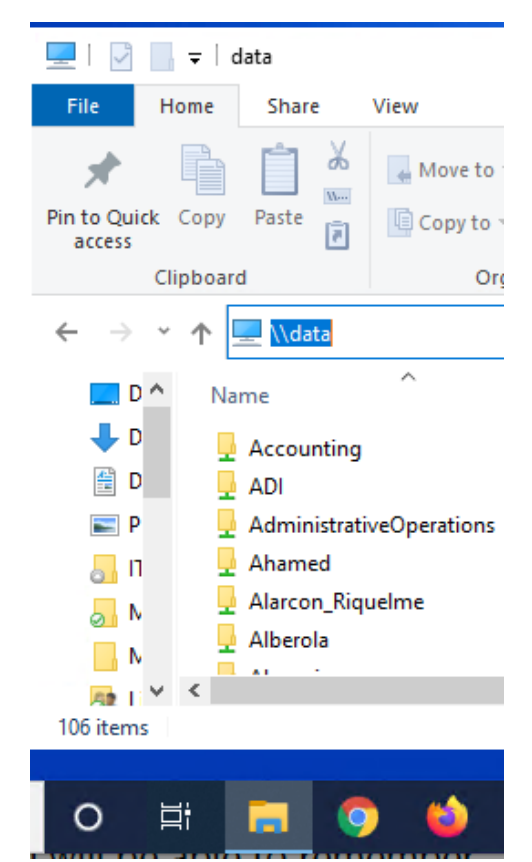